### Come prenotare l'esame

### Il sito web che devi utilizzare per prenotare è

# certificazionionline.com

Di seguito troverai tutti i passaggi

# Nel menu in alto a destra passa con il cursore sulla voce PCTO

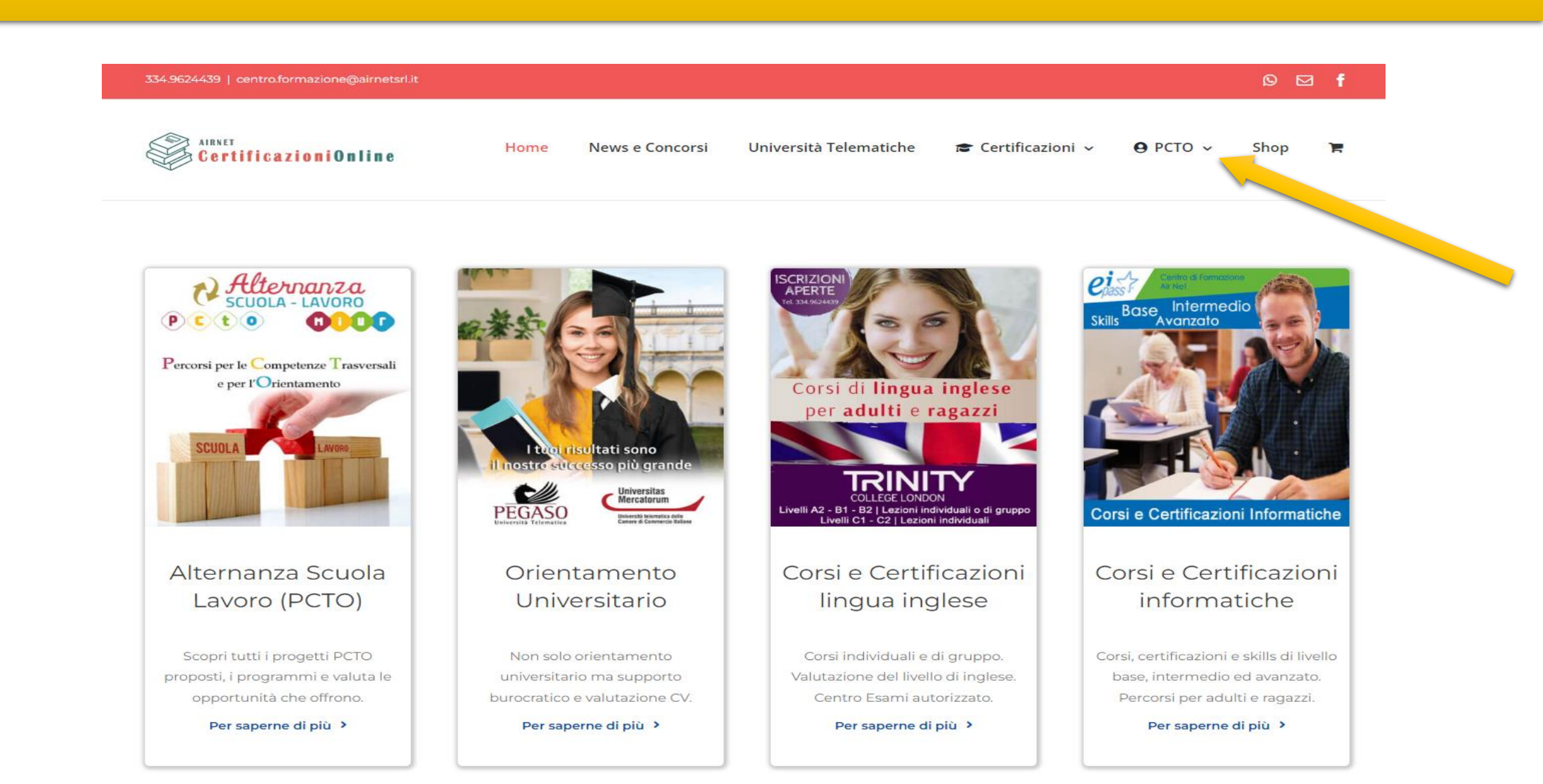

### Nel menu a tendina clicca su «Prenota esame»

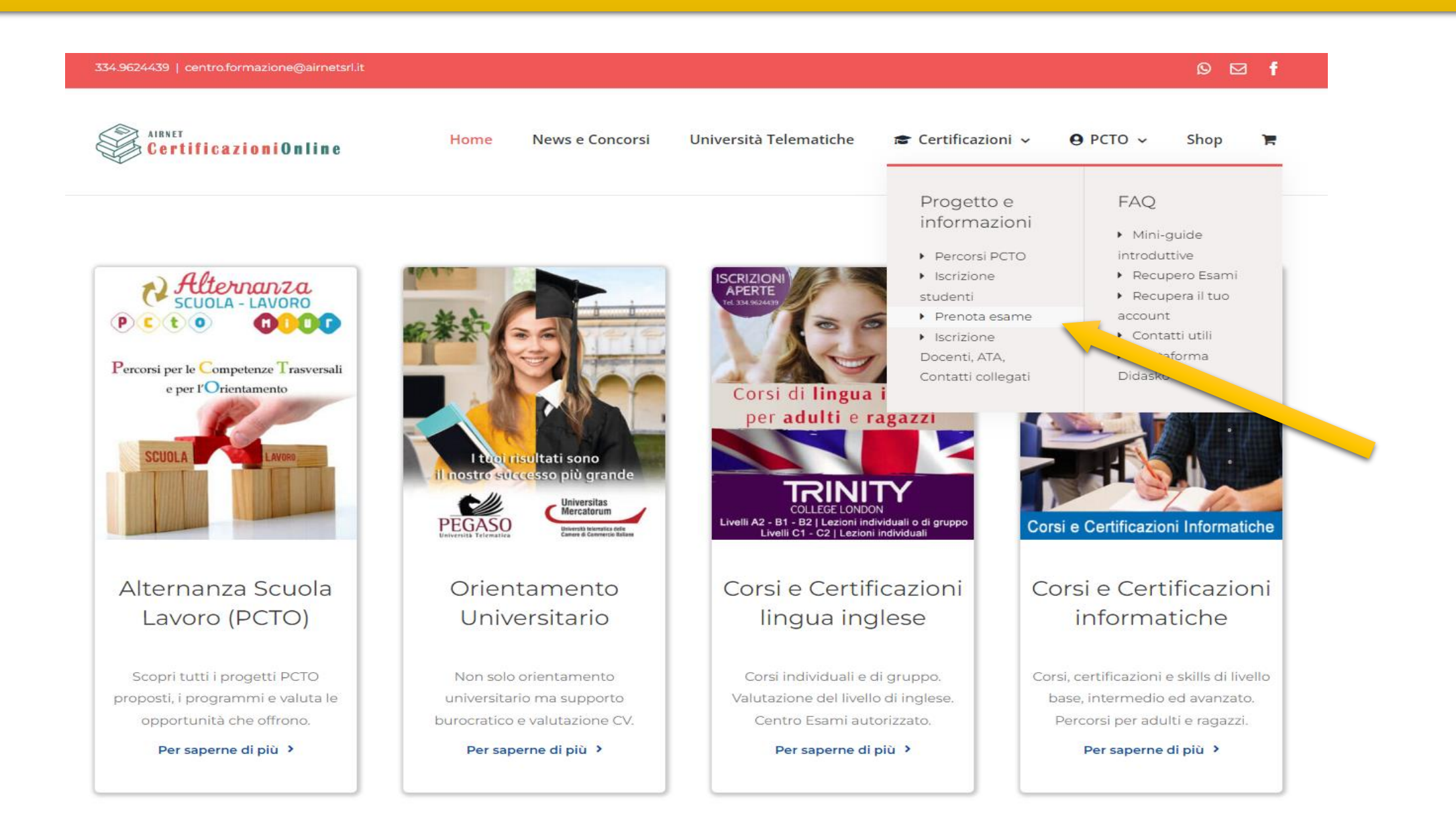

# Nel primo campo seleziona «Alternanza Scuola Lavoro»

| 334.9624439   centro.formazione@airnetsrl.it                     |             |                 |                        |                    |                                           | 0 🖂    | f |
|------------------------------------------------------------------|-------------|-----------------|------------------------|--------------------|-------------------------------------------|--------|---|
| AIRNET<br>CertificazioniOnline                                   | Home        | News e Concorsi | Università Telematiche | 🕿 Certificazioni 🗸 | <b>0</b> PCTO ~                           | Shop   | я |
| Home / Prenota il tuo esame<br>Total Views: 9.344 Daily Views: 5 |             |                 |                        |                    |                                           |        |   |
| Calendario e                                                     | esami       |                 |                        | AIR NET            | - Centro di For<br>la Pagina 582 follower |        |   |
| 1. Inizio                                                        | 2. Data/Ora |                 | 3. Dettagli            | 4. Fatto           | !                                         |        |   |
| Seleziona cosa vuoi prenotare                                    |             |                 |                        |                    |                                           |        |   |
| Certificazione/Progetto*                                         | Esa         | ame*            |                        | Tutor*             |                                           |        |   |
|                                                                  | ~           |                 | ~                      |                    |                                           |        | ~ |
|                                                                  |             |                 |                        |                    |                                           | AVANTI |   |

### Nel secondo campo seleziona «Esame EIPASS Lercara Friddi»

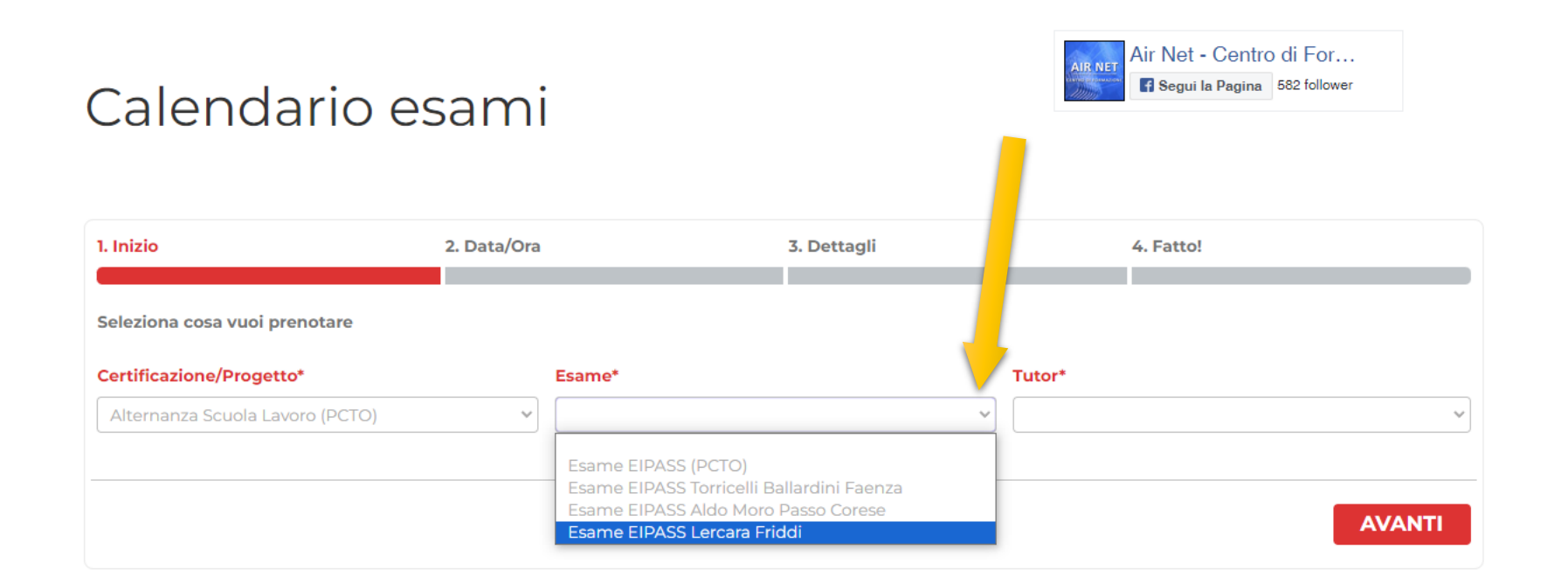

### Nel terzo campo seleziona «Tutor Lercara Friddi»

| Calendario                                                | esami       |                         |             |      | Air Net - Centro               | di For<br>582 follower |
|-----------------------------------------------------------|-------------|-------------------------|-------------|------|--------------------------------|------------------------|
| 1. Inizio                                                 | 2. Data/Ora |                         | 3. Dettagli |      | 4. Fatto!                      |                        |
| Seleziona cosa vuoi prenotare<br>Certificazione/Progetto* |             | Esame*                  |             | Tuto | r*                             | 1                      |
| Alternanza Scuola Lavoro (PCTO)                           | ~           | Esame EIPASS Lercara Fr | ddi         | Tut  | or Lercara Friddi (Lercara Fri | ddi)                   |
|                                                           |             |                         |             |      |                                | AVANTI                 |

# **Clicca AVANTI per proseguire**

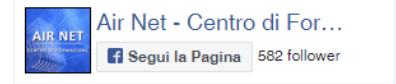

#### Calendario esami

| 1. Inizio                                                                                                    | 2. Data/Ora            |                                  | 3. Dettagli |             | 4. Fatto!                  |   |
|----------------------------------------------------------------------------------------------------|------------------------|----------------------------------|-------------|-------------|----------------------------|---|
| Seleziona cosa vuoi prenotare                                                                                       |                        |                                  |             |             |                            |   |
| Certificazione/Progetto*                                                                                            |                        | Esame*                           |             | Tutor*      |                            |   |
| Alternanza Scuola Lavoro (PCTO)                                                                                     | ~                      | Esame EIPASS Lercara Frie        | ddi 🗸       | Tutor Lerca | ra Friddi (Lercara Friddi) | ~ |
| PCTO Istituto "Lercara Friddi" - Lercara Frid<br>Sessione d'esame in presenza prevista pre<br>ORARIO DI INIZIO 9:00 | ddi<br>esso i laborato | ri dell'Istituto Lercara Friddi. |             |             |                            |   |
|                                                                                                    |                        |                                  |             |             |                            |   |
|                                                                                                    |                        |                                  |             |             | AVA                        |   |

# Seleziona la data dell'esame

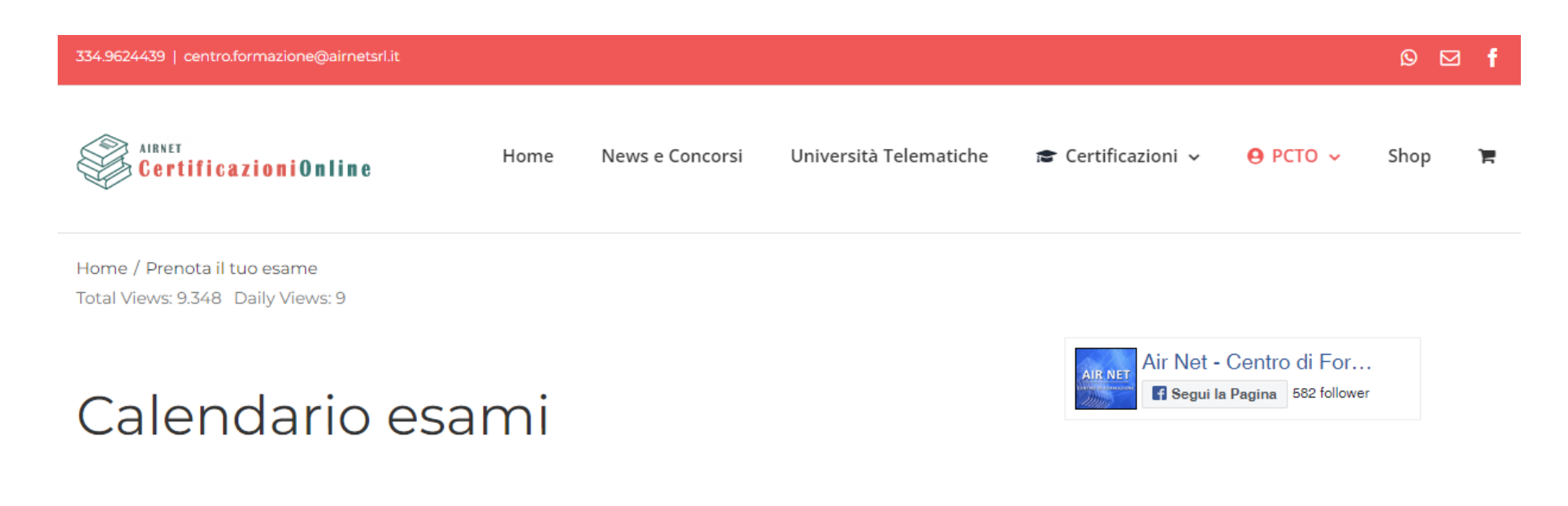

| 1. Inizio |                   |               | 2. Data/Ora     |                     | 3                | 5. Dettagli    |                  |              |
|-----------|-------------------|---------------|-----------------|---------------------|------------------|----------------|------------------|--------------|
| Ci su     | una fascia oraria | per procedere | con la prenotaz | ione <b>Esame E</b> | EIPASS Lercara I | Friddi / Tutor | Lercara Friddi ( | Lercara Fric |
|           | Ven, M            | lar 01        | Lun, M          | ar 18               | Ven, Ap          | or 05          | Lun, Ap          | or 22        |
|           | 9:00              | [0/95]        | 00:9            | [0/95]              | 00:9             | [0/95]         | 00:9             | [1/95]       |

### Compila tutti i campi e clicca AVANTI per proseguire

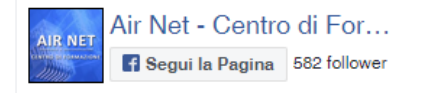

### Calendario esami

| 1. Inizio                   | 2. Data/Ora                                 |                 | 3. Dettagli                              | 4. Fatto!                               |   |
|-----------------------------|---------------------------------------------|-----------------|------------------------------------------|-----------------------------------------|---|
| Concludi la propotazione co | nanilanda tutti i campi cattactanti. Disord | dilaggara la    |                                          |                                         |   |
| Concludi la prenotazione co | mpilando tutti i campi sottostanti. Ricorda | a di leggere la | Privacy pubblicata sui sito per capire c | ome verranno trattati i tuoi dati.      |   |
| Nome e Cognome              |                                             |                 | Istituto e Certificazione                |                                         |   |
| Mario Rossi                 | Mario Rossi                                 |                 |                                          |                                         | ] |
| Talafana                    |                                             |                 | Email                                    |                                         |   |
| Telefono                    |                                             |                 |                                          |                                         | 1 |
| ▼ 325987456                 |                                             |                 | mario.rossi@prova.it                     |                                         | J |
| Modulo Esame                |                                             |                 |                                          |                                         |   |
| Modulo 4 Sicurezza          |                                             |                 |                                          |                                         |   |
|                             |                                             |                 |                                          |                                         |   |
|                             | ecotto la Drivery                           |                 |                                          | ~~~~~~~~~~~~~~~~~~~~~~~~~~~~~~~~~~~~~~~ |   |
| Mi sono informato e a       | accetto la Privacy                          |                 |                                          |                                         |   |
|                             |                                             |                 |                                          |                                         | - |
| INDIETRO                    |                                             |                 |                                          | AVANTI                                  |   |
|                             |                                             |                 |                                          |                                         |   |

### La prenotazione è fatta! Riceverai una email di conferma

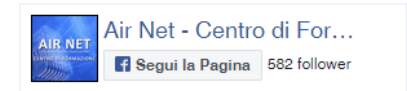

### Calendario esami

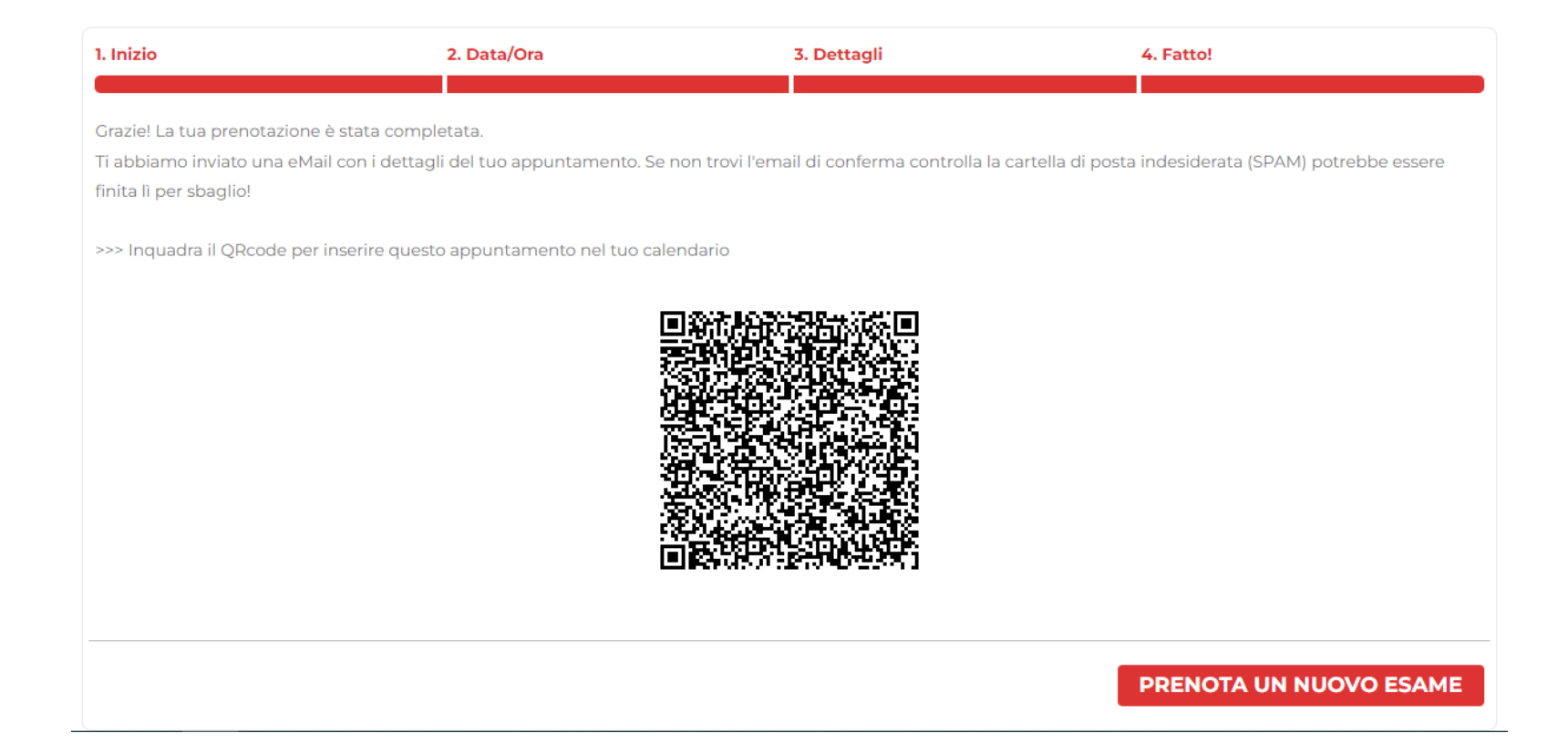